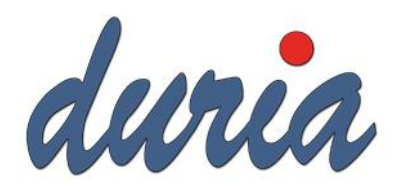

# Dokumentation Nutzung eArztbrief / eNachricht

## Inhalt

| Vorwort                    | 1 |
|----------------------------|---|
| Voraussetzung              | 1 |
| eNachricht                 | 3 |
| Eingegangene Nachrichten   | 3 |
| Erstellen einer eNachricht | 4 |
| eArztbrief                 | 5 |
| Empfang eines eArztbrief   | 5 |
| Versand eine eArztbriefs   | 6 |

Alle geschlechtsgebundenen Formulierungen und Texte dieser Dokumentation gelten gendergerecht für M(ännlich), W(eiblich), D(ivers)!

## Vorwort

Mit der Nutzung der eNachricht und des eArztbriefes kann eine verschlüsselte Kommunikation zwischen Arztpraxen oder zwischen Arztpraxis und Krankenhaus stattfinden (in Zukunft mit allen im Gesundheitswesen beteiligten Akteuren). Der Dienst KIM (Kommunikation im Medizinwesen) soll das Faxgerät ersetzen und den Datenaustausch vereinfachen.

In Duria kann der eArztbrief und die eNachricht schon seit vielen Jahren mit (KV Connect) KIM benutzt werden.

## Voraussetzung

Um eine eNachricht oder einen eArztbrief versenden zu können, muss dem Empfänger eine KIM-Adresse zugeordnet werden.

Im Arztregister (Befehl **ar/1. Ärzteadressenverwaltung**) im Feld "KIM Adresse" kann diese hinterlegt werden. (**Neu** = Neuerfassung, **Korr**=Korrektur eines bestehenden Fintrags)

| (IICa IICaci |            | Konektar eines bestehenden Eintrags) |  |
|--------------|------------|--------------------------------------|--|
| Krankenha    | us:        |                                      |  |
| Station      |            |                                      |  |
| EMAIL Adr    | esse:      |                                      |  |
| KIM Adres    | se:        |                                      |  |
| KV-Connec    | t          |                                      |  |
| Rriafadr     | acca und T | nfofald auf Saita 2                  |  |

Ist Ihnen die KIM-Adreasse nicht bekannt, so kann mit Eingabe des Zeichens "#" das KIM-Adressbuch aufgerufen und durchsucht werden.

Arztstammdaten Seite 1/3

16.02.2024

| Nac<br>Vor     | Betriebsst.Nr:<br>hname Müller<br>name Testi | Kassenarzt: Ja                     |                          |
|----------------|----------------------------------------------|------------------------------------|--------------------------|
| Ti             |                                              | Im TI/KIM Adressbuch suchen        |                          |
| An             | Suchfelder:                                  |                                    |                          |
| So             | Name: Müll                                   | er                                 |                          |
| Po             | 0rt:                                         |                                    |                          |
| St             | PLZ                                          |                                    |                          |
| Te             | Dies                                         | e Felder werden mit UND verknüpft. |                          |
| Te<br>Te<br>Fr | Nur Ergebnisse mit                           | KIM Adresse: Ja                    |                          |
| Kr             | Name sucht in allen ve                       | rfügbaren Namen.                   | -                        |
| Sta            |                                              |                                    | _                        |
| EMA            | IL Adresse:                                  |                                    |                          |
| KIM            | Adresse:                                     |                                    |                          |
| KV-            | Connect:                                     |                                    |                          |
| Br             | iefadresse und Infofel                       | d auf Seite 2                      |                          |
|                |                                              |                                    | <u>1/B 16.02. LOK EL</u> |

Geben Sie ggf. noch den Ort ein und bestätigen F12/Entf.

Wird ein Eintrag gefunden, so kann dieser über den Menüpunkt **Auswahl** in das Feld "KIM-Adresse" übernommen werden.

## eNachricht

Die eNachricht kann verwendet werden, um Informationen zwischen Ärzten auszutauschen. Die Nachricht hat den Aufbau einer eMail, der auch Anhänge hinzugefügt werden können.

Über den Befehl **kvconn** bekommt man angezeigt, ob neue eNachrichten vorliegen. Bestätigen Sie **eNachricht** um das Nachrichteneingangsfenster aufzurufen (der direkte Aufruf ist **kvconn n**).

| KVConnect eNacl                      | nrich         | nt Eingang                |                            |            |          | 1       | 16.02.20 | 924     |
|--------------------------------------|---------------|---------------------------|----------------------------|------------|----------|---------|----------|---------|
| Datum                                | NR            | Absender                  |                            |            |          | 0       | Duit.    | A       |
| 08.02.24 09:42                       |               | duria-ru r                | g§arv.kim.t                | elematik-t | est      |         | ОK       |         |
| 08.02.24 09:42                       |               | duria-ru r                | g§arv.kim.t                | elematik-t | est      |         | 0K       |         |
| 19.10.23 11:06                       |               | duria.16                  | •                          |            |          |         |          |         |
| L<br>An: duria-ru_r<br>Betreff: fsdf | g§ar∖         | /.kim.telem               | atik-test                  |            |          |         |          |         |
| Text: asdfsadf                       | sdf           |                           |                            |            |          |         |          |         |
| Die Nach<br>Die Signa                | richt<br>atur | t wurde ent<br>wurde erfo | schlüsselt.<br>lgreich gep | rüft.      |          |         |          |         |
| Neu Antwort                          | Text          | t An <mark>h</mark> änge  | Empfänger                  | Absender   | Quittung | Löschen | Beende   | en<br>E |

Tabellenbeschreibung:

- N Zeigt an, ob es eine neue Nachricht ist
- **R** Zeigt an, ob Sie auf diese Nachricht geantwortet haben
- A Zeigt die Anzahl der Anhänge an

#### Eingegangene Nachrichten

Möchten Sie eine Antwort auf eine Nachricht senden, so wählen Sie Antwort.

Die ggf. mitgelieferten Anhänge, können über die Menüoption **Anhänge** in das Bildarchiv des aktuell aufgerufenen Patienten oder eines frei gewählten Patienten importiert werden.

#### Erstellen einer eNachricht

Über den Menüpunkt **Neu** wird eine neue Nachricht erstellt.

| <pre>eNachricht verfassen N Absender: KIM: duria-test-d2vm@arv.kim.telematik-test E Empfänger:</pre> |
|----------------------------------------------------------------------------------------------------|
| B Betreff:                                                                                           |
| T Text:                                                                                              |
|                                                                                                    |
| A Anhänge:                                                                                           |
| S Absenden                                                                                           |

Achtung: Wenn Sie sowohl ein KV Connect als auch ein KIM-Konto haben, müssen Sie unter Absender erst auswählen mit welchem Konto verschickt werden soll.

- **E** ein oder mehrere Empfänger werden gewählt. Sie haben die Wahl zwischen einer freien Adresseingabe oder die Übernahme aus dem Arztregister (ar).
- B Betreff
- T Geben Sie hier Ihre Textnachricht ein
- A Anhänge können aus den BILD Archiv des Patienten angehängt werden
- **S** Absenden verschickt die Nachricht.

Ein Halten der Nachricht ist nicht möglich. Ebenso können die gesendeten Nachrichten nicht in DURIA eingesehen werden. Dies kann nur über den Telematik Viewer (Befehl "**kvconn v**) erfolgen.

## eArztbrief

#### Empfang eines eArztbrief

Über den Befehl kvconn/eAB TODO gelangt man in die Liste der offenen Vorgänge.

| 1Click-Abrechnung aktiv: Ja                                | eArztbrief aktiv: Ja                                                      |
|------------------------------------------------------------|---------------------------------------------------------------------------|
| Die letze Abrechnung:<br>Quartal: 3/2023 (Nr. 1, 12.09.23) | Noch zu versenden: 1<br>Noch zu konvertieren: 1<br>Noch zu importieren: 2 |
| erfolgreich versendet!                                     |                                                                           |
| Empfang noch nicht bestätigt                               | <u> </u>                                                                  |
| Noch keine Rückmeldung empfangen                           | eNachricht:<br>keine neue Nachricht                                       |
|                                                            |                                                                           |
| TelematikClient läuft Letzer M                             | 1ailabruf: 20.02.2024 16:40                                               |
| Übersicht/Viewer 🛛 A 1Click 🛛 ückm.                        | eAB TODO e <mark>N</mark> achricht Adr.buch                               |

| e/ | eArztbrief: Offene Vorgänge                                              |                                                      |                          | 20.02.2024 |   |   |    |
|----|--------------------------------------------------------------------------|------------------------------------------------------|--------------------------|------------|---|---|----|
| M  | Vorgang                                                                  | Patient                                              | Gegenstelle              | F          | Α | S | AC |
|    | Importieren                                                              | Schulung, Peter                                      | Von: BAG Testmann un Dur | PDF        | 0 | Ν |    |
|    | Importieren                                                              | Schulung, Peter                                      | Von: BAG Testmann un Dur | PDF        | 0 | Ν |    |
|    | PDF erstellen                                                            | TK-Mustermann, Max                                   | An: Duria, Hans          | RTF        | - | - | В  |
|    | Versand/Sig.                                                             | TK-Mustermann, Max                                   | An: Duria, Hans          | PDF        | 0 | Ν | В  |
| L  |                                                                          |                                                      |                          |            |   |   |    |
|    | Von: Praxis Dr. Luca EllermönnTEST-ONLY                                  |                                                      |                          |            |   |   |    |
| Pa | atient: Śchulur<br>Nikolau                                               | ng, Peter (* 01.01.1933)<br>us-Otto-Str. 22, 52351 [ | )<br>Düren               |            |   |   |    |
|    | Aktion Versand Stapelsig. Stapelkonv. Mark. erw. Mark. Parameter Beenden |                                                      |                          |            |   |   |    |

Die Arztbriefe, die Sie erhalten haben, erkennen Sie daran, dass unter Vorgang Importieren steht.

Diese Briefe stehen zur Bearbeitung bereit.

- A zeigt die Anzahl der Anhänge
- **S** Brief wurde signiert/nicht signiert
- AC die Arztkennung, über die ein Arztbrief erstellt wurde (in Ihrer Praxis)

Einen Brief zu importieren, bedeutet den Arztbrief in das jeweilige Bild-Archiv des Patienten zu speichern. Um welchen Patienten es geht, sehen Sie in der Information. Wählen Sie nun den Menüpunkt **Aktion.** 

- I Import des Arztbriefes in das Bild-Archiv
- A Ansicht des Arztbriefes
- L Löscht den Eintrag aus der Liste

Beim Import wird zunächst noch einmal der Patient zur Auswahl angeboten.

Nach Bestätigung geben Sie die gewünschte Ablagetextgruppe, den Kommentar und wählen ggf. eine **Warteliste** (Jahreswarteliste) aus, worauf der Patient zur weiteren Sichtung des Briefes gesetzt werden soll.

# 

#### Tipp Warteliste:

Um einen Arztbrief über die Warteliste zu sichten, benutzen Sie in der Jahreswarteliste die Menüfunktion **Karte.** Wird ein Brief über diese Funktion aufgerufen kann man ihn als gelesen markieren. Es wird ein Eintrag in die Textgruppe N gesetzt.

| Dokument | als gelesen markieren ?: |
|----------|--------------------------|
| Ja       | Nein                     |

#### Versand eine eArztbriefs

Hat der Empfänger des Arztbriefes im Arztregister eine KIM-Adresse hinterlegt, so wird ein Arztbrief, der in DURIA erstellt wird über die Menüfunktion Druck automatisch in die Liste der offenen Vorgänge geleitet.

```
eArztbrief: Offene Vorgänge
                                                                       21.02.2024
M Vorgang
                Patient
                                         Gegenstelle
                                                                   F
                                                                       A
                                                                           S
                                                                              AC
                Schulung, Peter
                                         Von: BAG Testmann un Dur
                                                                   PDF
  Importieren
                                                                           Ν
                                                                       0
                                                                   RTF
  PDF erstellen TK-Mustermann, Max
                                         An: Duria, Hans
                                                                       -
                                                                               В
  Versand/Sig.
                TK-Mustermann, Max
                                                                   PDF 0
                                                                           Ν
                                                                              В
                                         An: Duria, Hans
                                                                   PDF
                                         An: Duria, Hans
                                                                       0
                                                                           Ν
                                                                              В
  Versand/Sig.
                TK-Mustermann, Max
  Datum: 08.02.2024
    Von: Praxis Dr. Luca EllermönnTEST-ONLY
Patient: Schulung, Peter (* 01.01.1933)
         Nikolaus-Otto-Str. 22, 52351 Düren
                                                                                  Α
   Aktion Versand Stapelsig. Stapelkonv. Mark. erw. Mark. Parameter Beenden
                                                                                  Е
```

Wählen Sie den Menüpunkt Aktion.

- V Versenden
- S Signieren G Anhänge
- A Ansehen
- L Löschen
- G Anhänge können hinzugefügt werden (Bildarchiv)
- A Ansehen kann der Arztbrief noch einmal eingesehen werden.
- S Signatur
- V Versenden des Briefes
- L Löschen des Briefe aus der Liste

Arztbriefe, die über WinTV erstellt wurden, müssen zunächst konvertiert werden. Diese Funktion muss jedoch durch Ihr Duria-Support-Center eingerichtet werden.

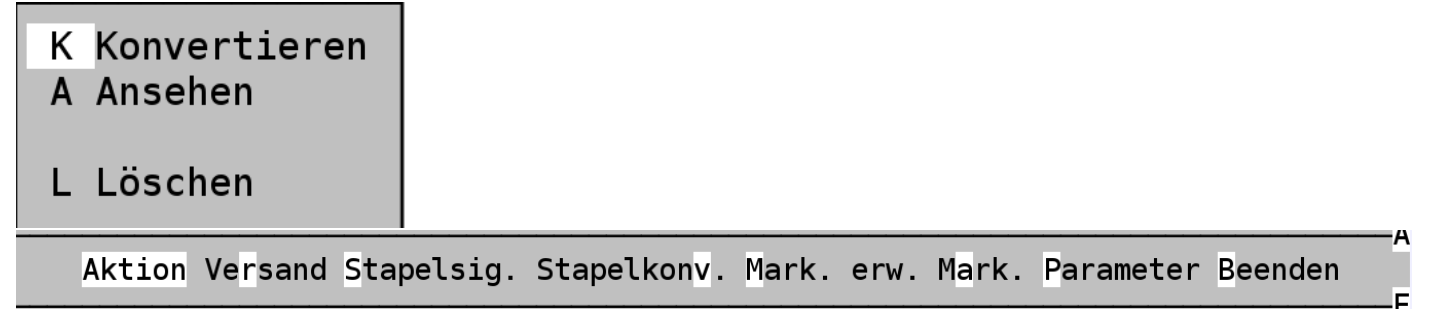

Über die Menüfunktionen **Stapelsignatur**, **Stapelkonvertierung**, **Versand** können mehrere Briefe auf einmal (konvertiert), signiert und versendet werden. Vorher werden die jeweiligen Briefe **markiert**.